## **Resetting Your Password/Locating Username/Unlocking Account**

- 1. Go to <u>www.grants.gov</u>
- Click on LOGIN in the upper right corner of the window. In order to unlock the end user's account, they must know their Username. If forgotten, click on the <u>Forgot My Username</u> hyperlink. The window below appears – enter the email address used when registering for Grants.gov.

| -En                                                                           | ter required information to retriev | e your username:- |                                          |
|-------------------------------------------------------------------------------|-------------------------------------|-------------------|------------------------------------------|
|                                                                               | *Email Address:                     |                   |                                          |
|                                                                               |                                     | Submit            | Cancel                                   |
|                                                                               |                                     |                   |                                          |
|                                                                               |                                     |                   |                                          |
| An em                                                                         | ail was sent to perkinsv@se         | edu with your     | username                                 |
|                                                                               |                                     |                   |                                          |
| Login below for enhance                                                       | ed features if you do not have      | ve a Username     | and Password please                      |
| Login below for enhance<br>Register as a New User                             | ed features. If you do not ha       | ve a Username     | and Password, please                     |
| Login below for enhance<br>Register as a New User<br>"Username:               | ed features. If you do not ha       | ve a Username     | and Password, please                     |
| Login below for enhance<br>Register as a New User<br>*Username:               | ed features. If you do not ha       | ve a Username     | and Password, please                     |
| Login below for enhance<br>Register as a New User<br>"Username:<br>"Password: | ed features. If you do not ha       | ve a Username     | and Password, please<br>(Case Sensitive) |
| Login below for enhance<br>Register as a New User<br>*Username:<br>*Password: | ed features. If you do not ha       | ve a Username     | and Password, please<br>(Case Sensitive) |

- 3. To unlock an account and set a new password, the end user needs to click on the <u>I Forgot My Password/Unlock</u> <u>My Account</u> hyperlink.
- 4. The next window is the Reset Password window. Users will be prompted to answer the secret question created at the time of registration. Their Username is displayed. If user knows the answer then user types it in the box. If user cannot remember the answer, then click on the **Forgot Secret Answer** button. A new window appears indicating that "an email was sent with your new password to your account's email address."

|           | Enter th                                                 | e answer to your secret question a | nd click Continue.      |        |
|-----------|----------------------------------------------------------|------------------------------------|-------------------------|--------|
|           | Enter required information to                            | reset your password:               |                         |        |
|           | *[                                                       | Jsername: KTFROG                   |                         |        |
|           | *Secret                                                  | Question: mothers maiden name      | e                       |        |
|           | *Secre                                                   | et Answer:                         |                         |        |
|           |                                                          | Continue »                         | Forgot Secret Answer    | Cancel |
|           |                                                          |                                    |                         |        |
|           | An email was sent with y                                 | our new password to your acco      | ount's email address.   |        |
| Loj<br>Re | gin below for enhanced features<br>gister as a New User. | s. If you do not have a Usernan    | ne and Password, please |        |
|           | *Username:                                               |                                    |                         |        |
|           | *Password:                                               |                                    | (Case Sensitive)        |        |
|           |                                                          | Login                              |                         |        |
|           | Forgot My U                                              | sername   Forgot My Password       | /Unlock My Account      |        |

## **Resetting Your Password/Locating Username/Unlocking Account**

5. End user will receive an email similar to the one below and it will contain the new password. It is recommended that the user log into Grants.gov and reset their password to something the user will remember.

| Fri 12/1/2017 10:59 AM                                                                                                    |
|----------------------------------------------------------------------------------------------------|
| DoNotReply@grants.gov                                                                                                    |
| Grants.gov Password Reset                                                                                                    |
| To PERKINS, VONNIE                                                                                                    |
| The password for your Grants.gov account has been changed to:I523\$d606. If you did not request a password reset<br>please call the Grants.gov Contact Center to report a security incident. |
| Login to Grants.gov: https://trainingapply.grants.gov/apply/login.faces?cleanSession=1                                                                                                    |
| If further assistance is required feel free to search Grants.gov help tips and FAQ.                                                                                                    |
| Thank you.                                                                                                    |
| Grants.gov                                                                                                    |
| If you have questions please contact the Grants.gov Contact Center:                                                                                                    |
| support@grants.gov                                                                                                    |
| 1-800-518-4726                                                                                                    |
| 24 nours a day, 7 days a week. Closed on tederal nolidays.                                                                                                    |
| PLEASE NOTE: This email is for notification purposes only. Please do not reply to this email for any purpose.                                                                                |

To change the password, log into Grants.gov with the new password that came in the email. The window below appears: Enter the new password received and then below type in a new password two times. Then click the SUBMIT button.

| MY ACCOUNT                                                |                      |                  |       |                 |  |                                          |  |  |  |
|-----------------------------------------------------------|----------------------|------------------|-------|-----------------|--|------------------------------------------|--|--|--|
|                                                           |                      |                  |       |                 |  |                                          |  |  |  |
| Assessed Detailes                                         |                      |                  |       |                 |  |                                          |  |  |  |
| Account Details:                                          |                      |                  |       |                 |  |                                          |  |  |  |
| Username: perkinsv                                        |                      |                  |       |                 |  | Current Profile: My Applicant Profile(s) |  |  |  |
|                                                           |                      |                  |       |                 |  |                                          |  |  |  |
| CHANGE ACCOUNT DETAILS                                    | CHANGE EMAIL ADDRESS | CHANGE PASSV     | VORD  | MANAGE PROFILES |  |                                          |  |  |  |
|                                                           |                      |                  |       |                 |  |                                          |  |  |  |
|                                                           |                      |                  |       |                 |  |                                          |  |  |  |
| Diages complete the fields below to change your password: |                      |                  |       |                 |  |                                          |  |  |  |
| r case complete the news before to change your passion.   |                      |                  |       |                 |  |                                          |  |  |  |
|                                                           |                      | *Old Password:   | ••••• | •••             |  | (Case Sensitive)                         |  |  |  |
|                                                           |                      | *New Password:   |       |                 |  | (Case Sensitive)                         |  |  |  |
|                                                           |                      |                  |       |                 |  |                                          |  |  |  |
|                                                           | *New Pa              | assword Confirm: |       |                 |  | (Case Sensitive)                         |  |  |  |
|                                                           |                      |                  |       |                 |  |                                          |  |  |  |
|                                                           |                      |                  |       | Cubath          |  |                                          |  |  |  |
|                                                           |                      |                  |       | Submit          |  |                                          |  |  |  |

The window below appears with the message that the password has been successfully changed.

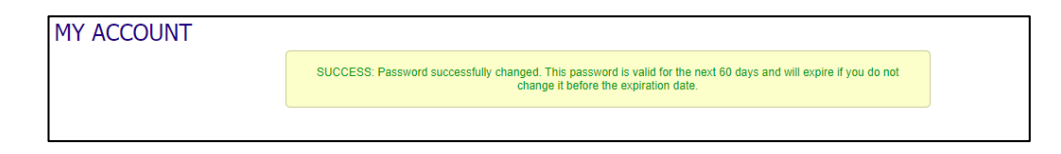